## **Git Hub Account erstellen**

Autor: Hendrik Oestreich

Für die Arbeit mit GitHub benötigen Sie einen privaten Account. Dieser ist kostenfrei. Unter diesem Account können Sie anschließend eigene (öffentliche) Repositories anlegen oder ihn auch nur für das Fleximon Projekt verwenden und auf die privaten Repositories zugreifen. Gehen Sie folgendermaßen vor:

1. Aufrufen der Website im Browser: <u>www.github.com</u>. Formular ausfüllen und "Sign up for GitHub" anklicken.

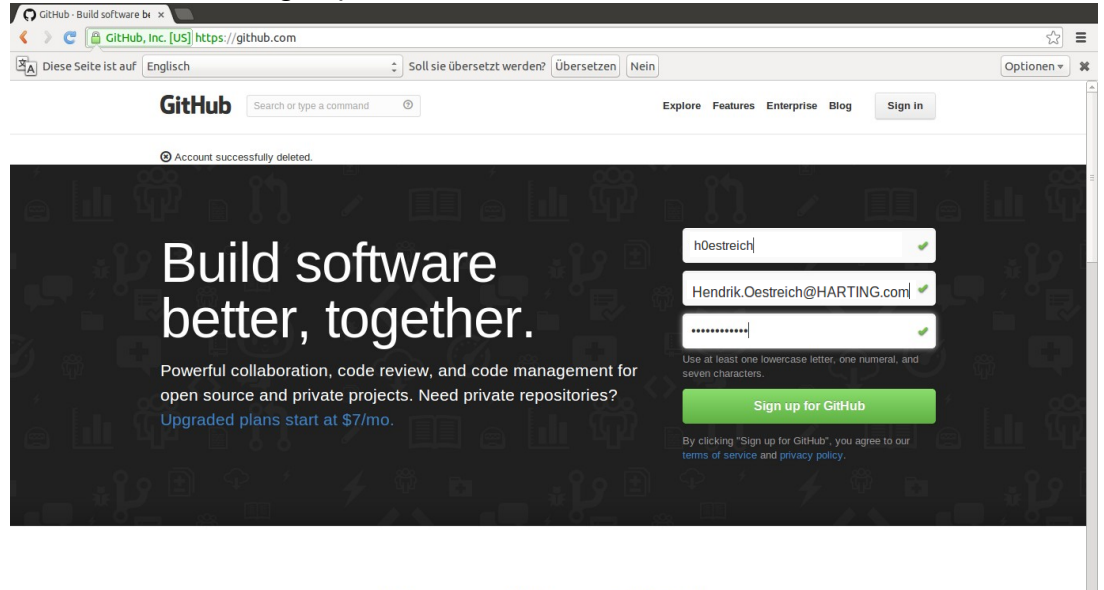

Why you'll love GitHub.

Powerful features to make software development more collaborative.

## 2. Einloggen.

Auf der GitHub Website oben rechts auf "Sign in" klicken.

| Gittiu | Search or type a command | 0                    | Explore Features | Enterprise Blo | g Sign up | Sign in |
|--------|--------------------------|----------------------|------------------|----------------|-----------|---------|
|        |                          | Sign in              |                  |                |           |         |
|        |                          | Username or Email    |                  |                |           |         |
|        |                          | Password (forgot pas | sword)           |                |           |         |
|        |                          | Sign in              |                  |                |           |         |
|        |                          |                      |                  |                |           |         |

3. Username per E-Mail an <u>cdreyer@cor-lab.uni-bielefeld.de</u> senden.

Christoph Dreyer ist Admin der "corlab organization" im GitHub und kann somit die Mitglieder zum Repository hinzufügen.

4. Ggf. werden Sie zur "corlab organization" hinzugefügt, um Ihnen die Rechte an den Repositories zu erteilen. Sobald dies geschehen ist, sehen Sie eine entsprechende Meldung in ihrem Account.

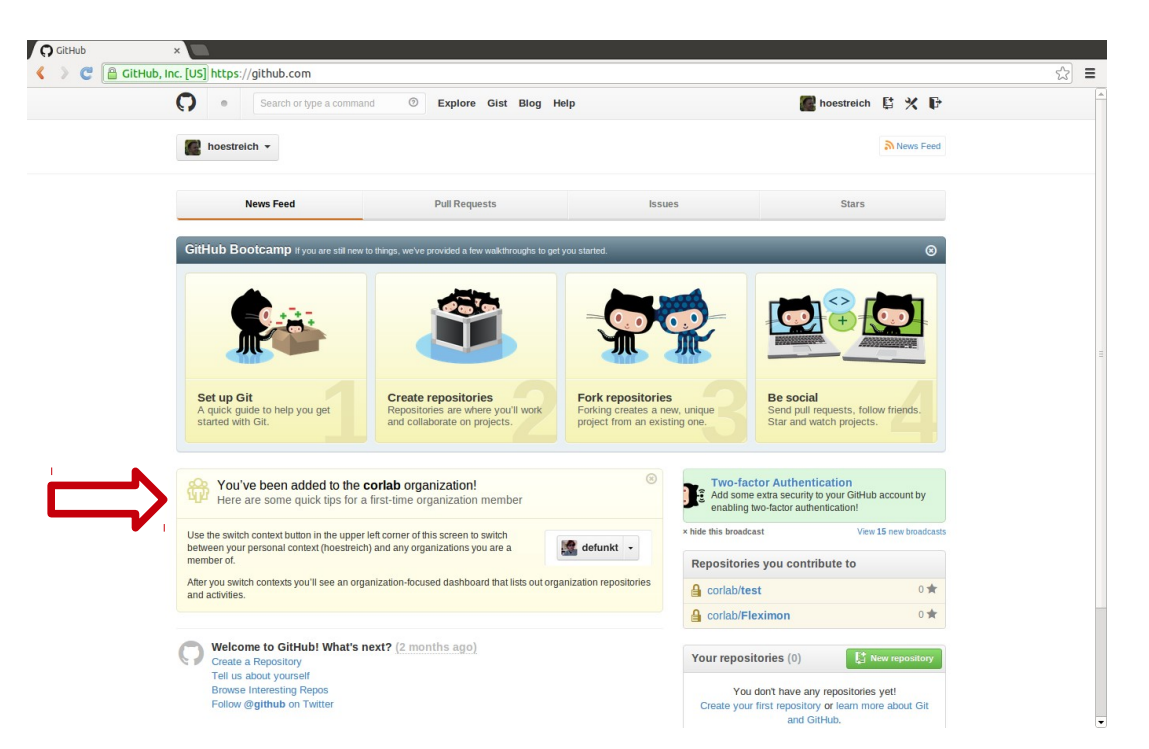

5. Um nun auf die Repositories zuzugreifen, klicken Sie entweder direkt am rechten Rand auf die freigegebenen Repositories oder wechseln Sie ihren Account Kontext (oben links):

| ) GitHub          | x, inc. [US] https://github.com                                                                                                    |                                                                                                    | 5 |
|-------------------|----------------------------------------------------------------------------------------------------|----------------------------------------------------------------------------------------------------|---|
|                   | Search or type a command  Explore Gist Blog Help                                                                                                    | 🖀 hoestreich 😫 💥 🕞                                                                                          |   |
|                   | 🖉 hoestreich 👻                                                                                                    | News Feed                                                                                                   |   |
|                   | Switch account context                                                                                                    |                                                                                                    |   |
|                   | Pull Requests  Issue                                                                                                    | es Stars                                                                                                    |   |
|                   | V 🔜 coriab                                                                                                    |                                                                                                    |   |
|                   | Manage Organizations                                                                                                    | 8                                                                                                    |   |
|                   | + Create Organization                                                                                                    |                                                                                                    |   |
|                   | Set up Git       Create repositories         A quick guide to help you get       Create repositories are where you'll work and collaborate on projects.               | ww. unique<br>any one         Be social<br>Send pull requests, follow friends.<br>Star and watch projects.  |   |
|                   | You've been added to the corlab organization!                                                                                                    | Add some extra security to your GiHub account by enabling two-factor authentication!                        |   |
|                   | Use the switch context button in the upper left corner of this screen to switch between your personal context (hoestreich) and any organizations you are a member of. | × hide this broadcast View 15 new broadcasts Repositories you contribute to                                 |   |
|                   | After you switch contexts you'll see an organization-focused dashboard that lists out organization repositories<br>and activities.                                    | a corlab/test 0 ★                                                                                           |   |
|                   |                                                                                                    | 🔒 corlab/Fleximon 0 🖈                                                                                       |   |
|                   | Welcome to GitHub! What's next? (2 months ago)     Trate a Repositor     Total a shop average!                                                                        | Your repositories (0)                                                                                       |   |
| //github.com/orga | Errore interresting Repos<br>Errore interresting Repos<br>Follow @github on Twitter                                                                                   | You don't have any repositories yet!<br>Create your first repository or learn more about Git<br>and GitHub. |   |

6. Anschließend sehen Sie im News Feed die letzten Änderungen, die in den Repositories vorgenommen wurden. Sie können dann auch von hier zum gewünschten Repository wechseln (rechts am Rand).

| Search or type a command O Explore Gist Blog Help                                                                                                    |
|----------------------------------------------------------------------------------------------------|
| 🔜 corlab 👻                                                                                                    |
| News Feed Pull Requests Issues Teams                                                                                                    |
| 6 days ago     Repositories (2)     Image: New repository       Image: hoestreich pushed to master at corlab/Fleximon     Find a repository     Find a repository                                                                                                    |
| 6 days ago<br>hoestreich pushed to master at corlab/Fleximon                                                                                                    |
| 6 days ago<br>hoestreich pushed to master at corlab/Fleximon<br>Carter Corlab/Fleximon<br>Carter Corlab/Fleximon                                                                                                    |
| 6 days ago         hoestreich pushed to master at corlab/Fleximon         Image: Http://www.april.com/april.com/a |
| le hoestreich created branch 🖓 master at contab/Fleximon 6 days ago                                                                                                    |
| hoestreich created repository Fleximon 7 days ago                                                                                                    |
| 7 days ago     cortab added cortab/Fleximon to FlexiMon     FlexiMon grants 2 users admin access to 2 repositories                                                                                                    |